## 64bit Workflow:

## VRImage output:

Now, under your System roll out, check the box labeled "Don't use local machine" then locate the output roll-out window and go to Render output, tick the box "Render to VRImage". Once selected choose an output location and save it as a .exr or .vrimage like I've shown below. Then Choose "No memory" from the dropdown menu on the right. The render will start, but you won't see anything but the Render Progress Window until the rendering is completed.

| ⊘ V-Ray option editor 🛛 😵 🐹                           |
|-------------------------------------------------------|
| 📄 📤 📀 📥 Presets: Exterior 🔹 Exterior Presets 🔹 🏈      |
| Global switches                                       |
| System                                                |
| Camera                                                |
| Environment                                           |
| Image sampler (Antialiasing)                          |
| DMC sampler                                           |
| Color mapping                                         |
| VFB channels                                          |
| Output                                                |
| Øutput size                                           |
| Width 800 🔶 640x480 1024x768 1600x1200                |
| Height 600 + 800x600 1280x960 2048x1536               |
|                                                       |
|                                                       |
| Get view aspect                                       |
| Render Output                                         |
| Output file ees/001.vrimg VFB mode No memory VFB mode |
| Save alpha separate                                   |
| Animation                                             |
| Animation on Include Frame Number                     |
| Frame rate (NISC + FPS 30.0 -                         |
| Indirect illumination (GI)                            |
| Brute force GI                                        |
| Light cache                                           |
| Caustics                                              |
| Detault displacement                                  |
|                                                       |
| RTEngine                                              |
| RTEngine                                              |
| RTEngine                                              |

**Reloading the Image:** 

V-Ray for will write the data to the location you've chosen on your hard-drive. To review and the image once the render has completed, open the file location via the V-Ray Frame Buffer. Click the file folder location and open the .vrimage:

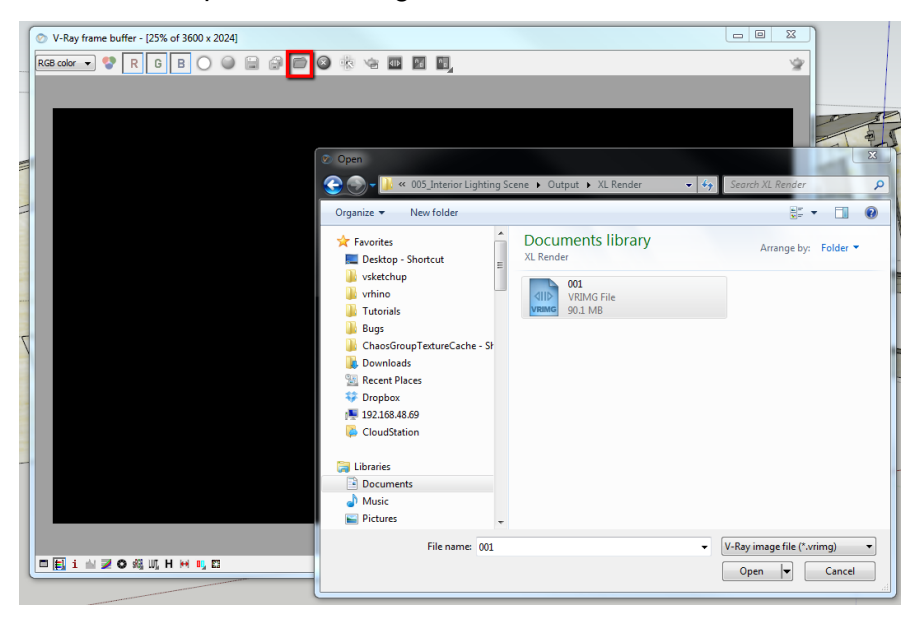

## Saving out the file:

The image file will open to the V-Ray Frame Buffer and can be saved out in any format along with all channels rendered using the save all channels icon.

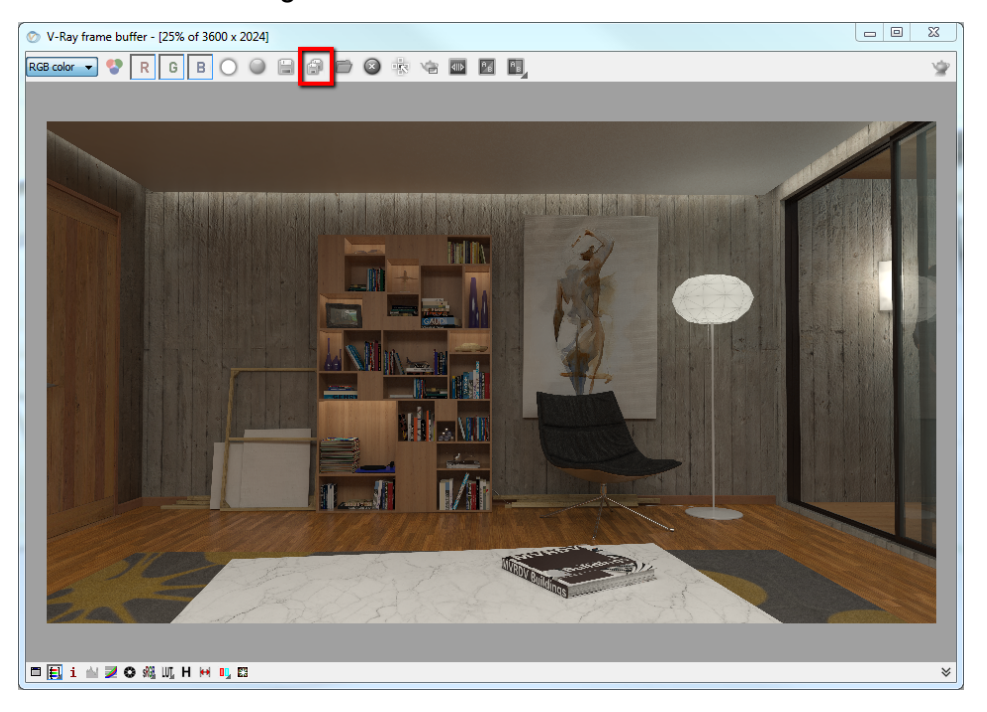